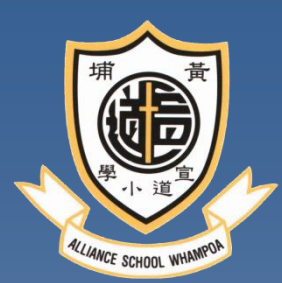

# 智能咕繳費系統簡介

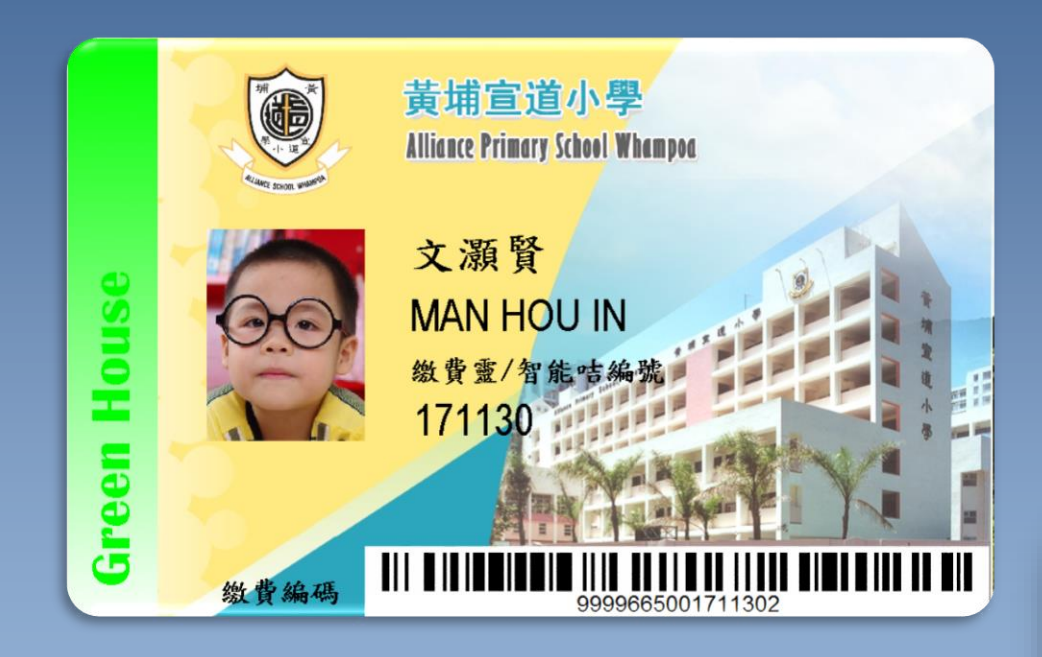

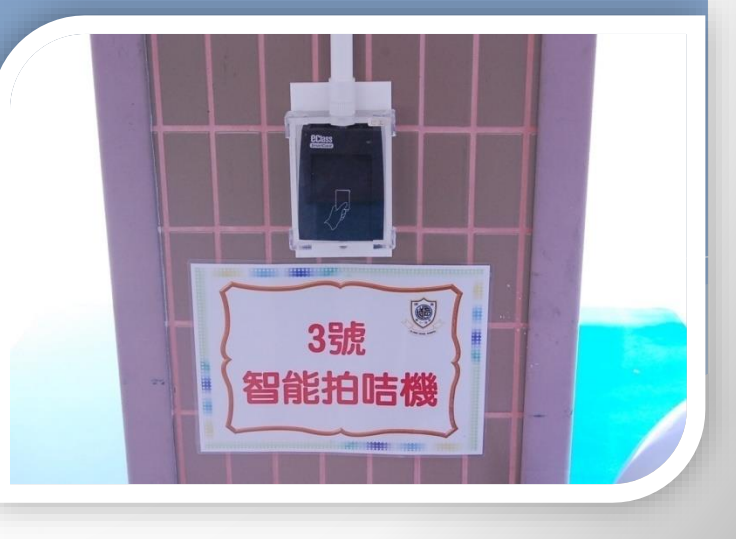

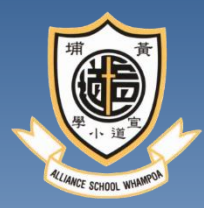

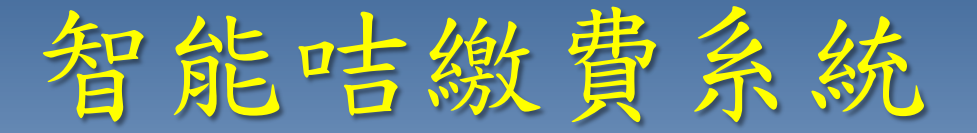

現時利用智能咭系統繳交費用的項目:補充費、 參觀車費及入場費、小五教育營、小六福音營、 各項雜費如冷氣費等。

午膳、校車等費用則不使用智能咭系統繳費。

當需要收取以上各項的費用時,將會派發通告通知和建議家長存入「智能咭」戶口的費用。

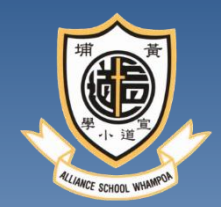

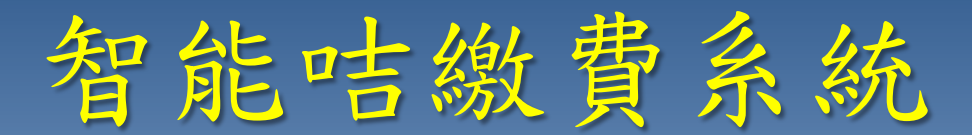

### 主要集中在每學年上、下學期初派發有關 繳費通告

校方不接受以銀行入數的方式繳費,只接受以 PPS繳費靈、AliPay 專攜同學生智能咭條碼資 料,利用咭上的惊碼到OK便利店、Vango便利 店及華潤萬家超市進行繳費及增值服務。

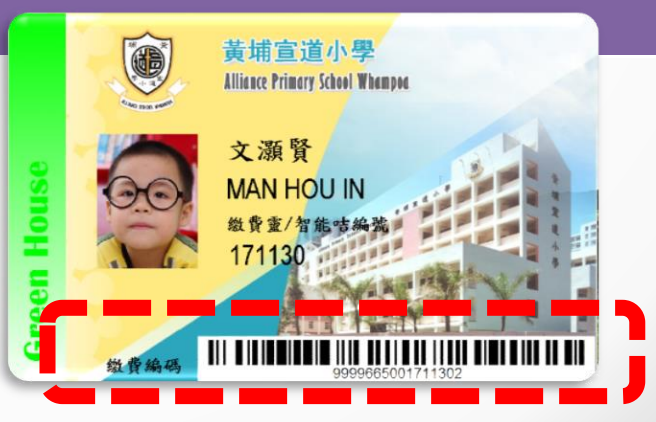

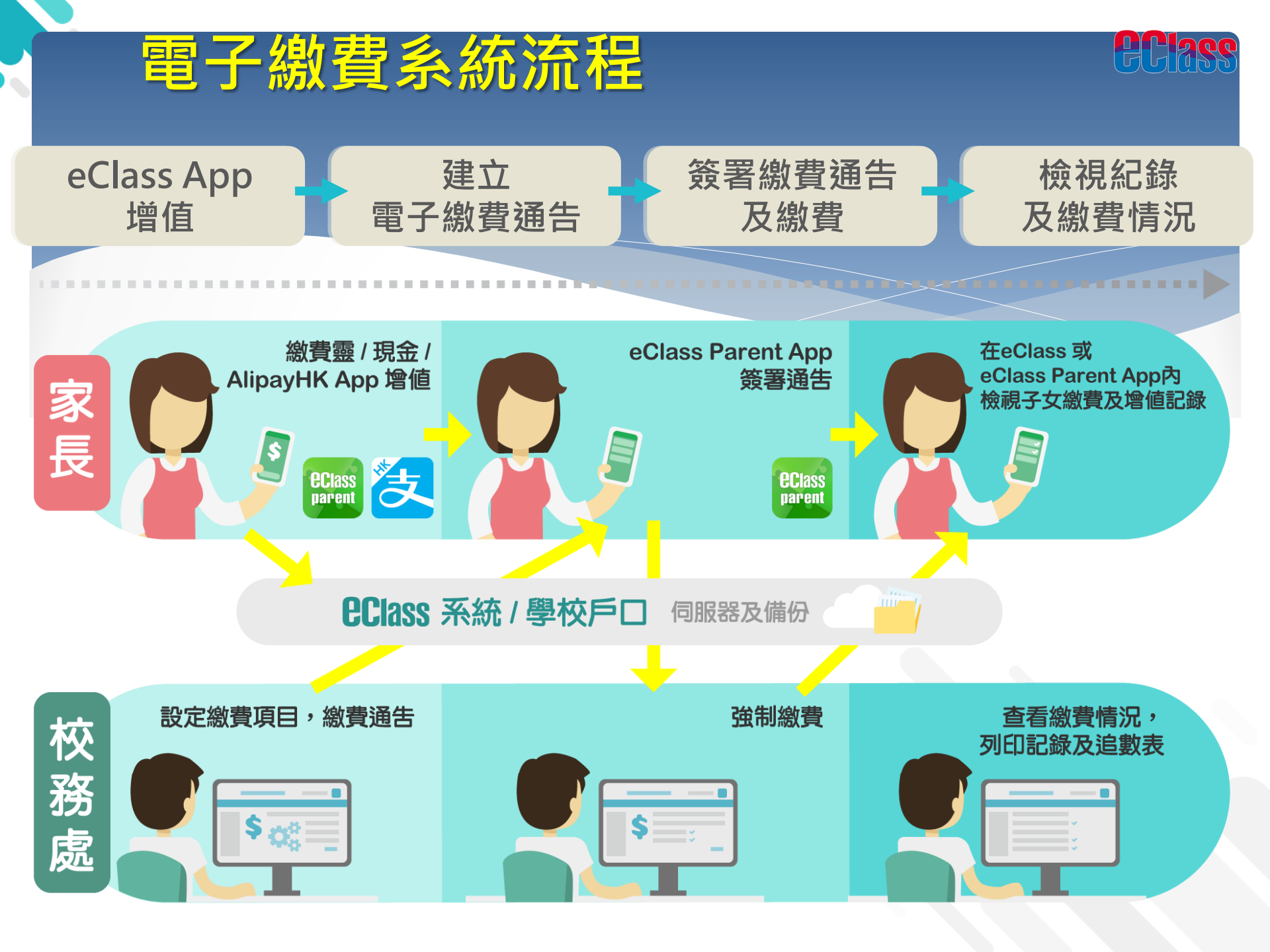

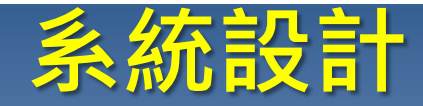

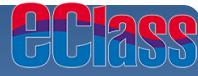

### > 預繳交易模式 - 戶口結餘必須為正數才能進行交易

>不能作「部分繳交」(partial payment)

### > 只能透過 eClass Parent App 才能簽署繳費通告

### > 繳費通告只可簽署一次

>繳費通告不能修改

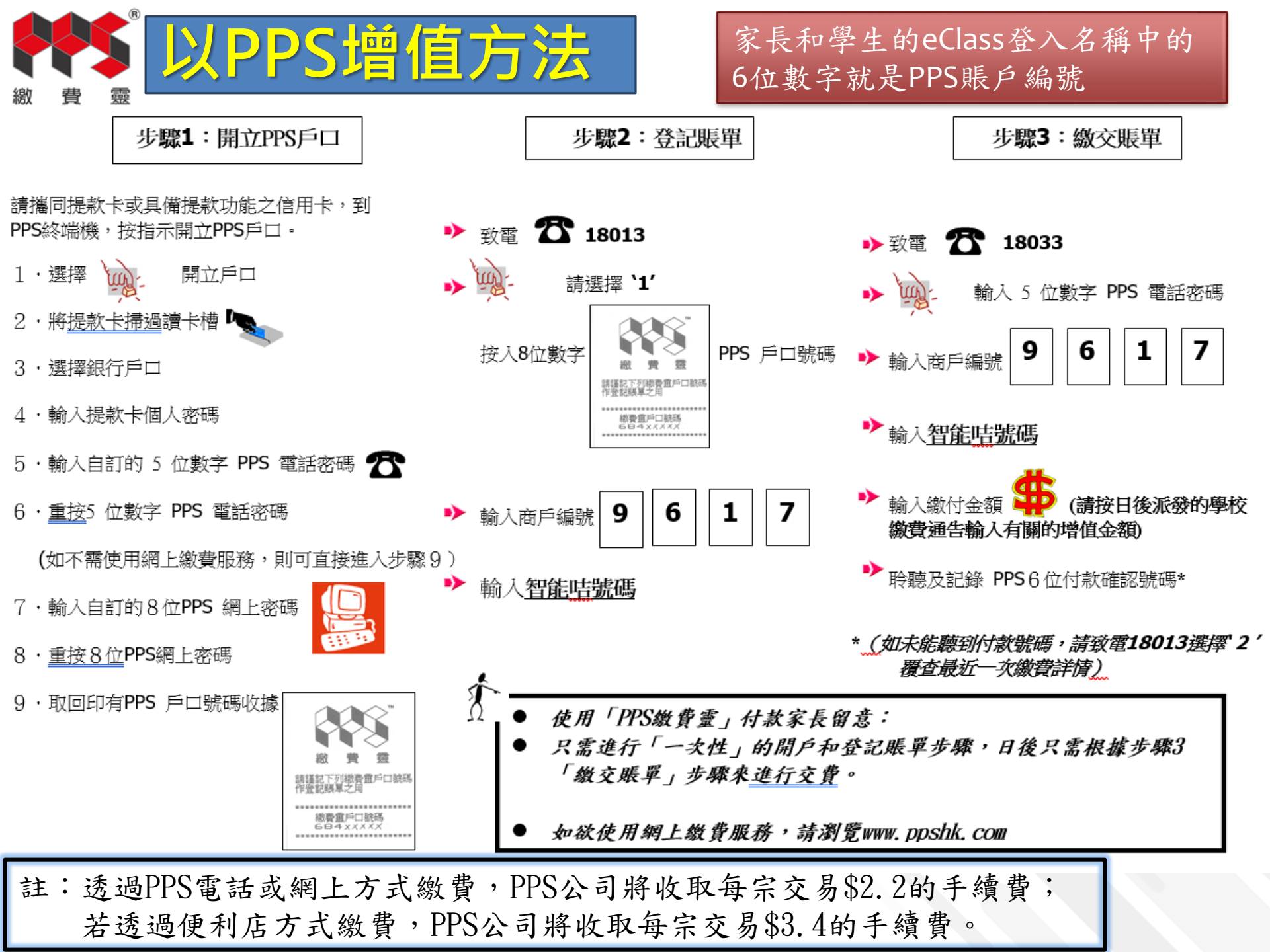

# 家長和學生的eClass登入 名稱中的6位數字 就是PPS賬戶編號

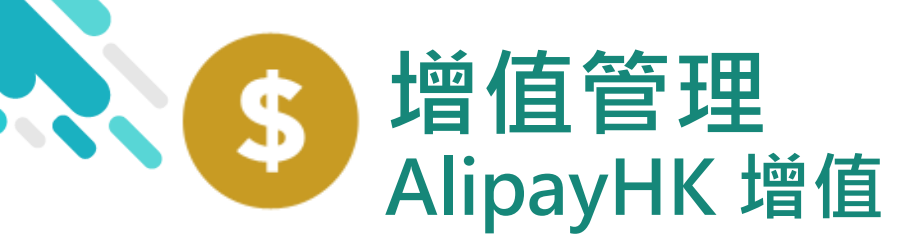

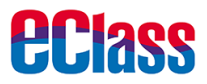

鍾小澂 首頁 G 即時訊息 學校宣佈 通告 更多 校曆表 服通知 家課表 10 繳費紀錄 G 22 我的帳戶 ø 設定 用戶指南 0

iOS

|            |                  | 更多                   |                |    |
|------------|------------------|----------------------|----------------|----|
|            | 校曆表              |                      |                | >  |
| 30         | 家課表              |                      |                | >  |
| \$         | 繳費紀錄             |                      |                | >  |
|            |                  |                      |                |    |
| 22         | 我的帳戶             |                      |                | >  |
| <b>1</b> 7 | 用戶指南             |                      |                | >  |
| 20         | 授權協議             |                      |                | >  |
| í          | 關於我們             |                      |                | >  |
|            |                  |                      |                |    |
|            | <b>9</b><br>即時訊息 | <b>((•))</b><br>學校宣佈 | <b>②</b><br>通告 | 更多 |

1. 進入「繳費紀錄」

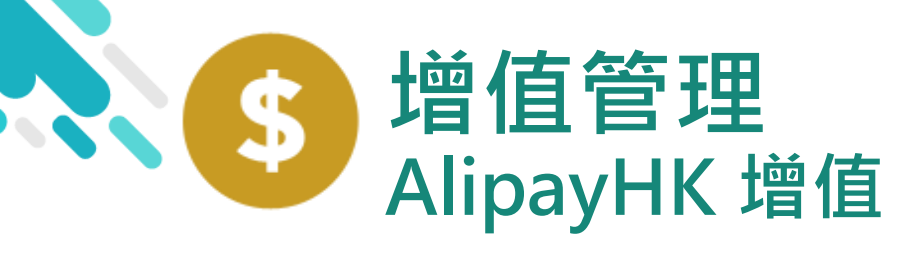

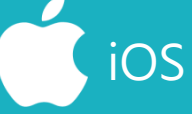

| 2. | 增值 |
|----|----|
| ۷. | 坦旧 |

家長可於「繳費紀錄」 中按「增值」,透過 AlipayHK App 增值

| = | 繳費紀錄 |        |         |    |        | <b>く</b> 更多 | Ş                   | 繳費                | 紀錄                    |
|---|------|--------|---------|----|--------|-------------|---------------------|-------------------|-----------------------|
|   |      | 戶口結存   | \$50.00 |    | 增值     |             |                     | 戶口結存              | <sup>z</sup> \$450.00 |
|   | 待繳款項 |        | 交易      |    |        |             | 待繳款項                |                   |                       |
|   |      |        |         | 總額 | \$0.00 |             |                     |                   |                       |
|   | 目前   | 沒有新資言  | π!      |    |        |             |                     |                   |                       |
|   |      | 向下拉以更新 |         |    |        | 181<br>ල 2  | 9年度下學<br>2019-01-19 | 朝雜費               |                       |
|   |      |        |         |    |        |             |                     |                   |                       |
|   |      |        |         |    |        |             | <b>9</b><br>即時訊息    | <b>((・</b><br>學校) | <b>))</b><br>宣佈       |

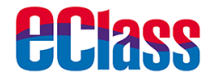

**6** 增值

待繳總額 \$ 50.00

\$50.00

更多

交易紀錄

0

通告

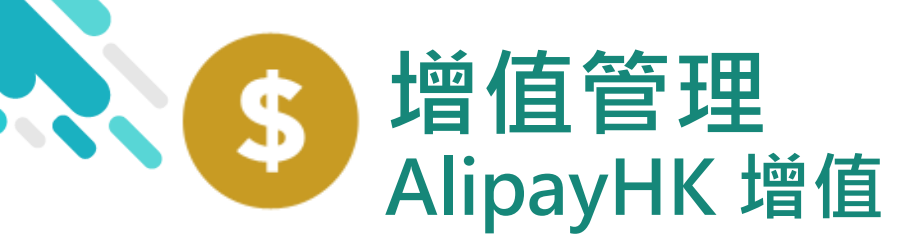

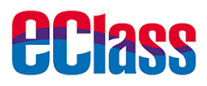

3. 選擇「增值面額」 及使用 AlipayHK App 繳款。

| ← 増值                  |                |                          |
|-----------------------|----------------|--------------------------|
| 現時結餘<br><b>\$50.0</b> | → <sup>預</sup> | 計增值後結餘<br><b>\$150.0</b> |
| 增值面額                  |                |                          |
| \$100                 | \$200          | \$300                    |
| \$400                 | \$500          | \$600                    |
| \$700                 | \$800          | \$900                    |
| \$1000                | \$2000         | \$3000                   |
| 繳款方法                  |                |                          |
| C                     | 🔁 Alipay 🗤     | ۲ <sup>и</sup>           |
|                       |                |                          |
|                       |                |                          |

\$550 \$450 <del>|</del>
歯 庙 面 頞 \$200 \$300 \$100 \$500 \$600 \$400 \$700 \$800 \$900 \$1000 \$2000 \$3000 付款方式 🛃 Alipayнк<sup>™</sup>

iOS

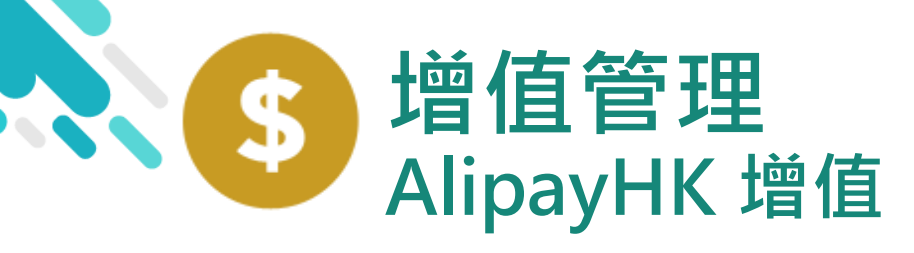

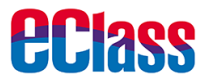

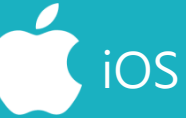

| 4. 於AlipayHK App |  |
|------------------|--|
| 增值               |  |

eClass Parent App在 增值的過程會連接 AlipayHK App, AlipayHK App 會再 次顯示增值金額,如 確定金額,按「確認 付款」作交易。

| < 付款詳惯 | <b>吉</b> 月                                                               |
|--------|--------------------------------------------------------------------------|
| 付款方式   | 港幣餘額 >                                                                   |
| 訂單金額   | HK\$ 100.00                                                              |
| 手續費    | 免手續費                                                                     |
| 需付款    | HK\$ 100.00                                                              |
|        | 確認付款                                                                     |
|        |                                                                          |
|        |                                                                          |
|        |                                                                          |
|        |                                                                          |
|        |                                                                          |
|        |                                                                          |
|        | AlipayнK <sup>C</sup> Alipay <sup>®</sup> HK提供安全支付保障<br>儲值支付工具牌照:SVF0004 |

| く返回  | 付款詳情        |
|------|-------------|
| 付款方式 | 港幣餘額 >      |
| 訂單金額 | HK\$ 100.00 |
| 手續費  | 免手續費        |
| 需付款  | HK\$ 100.00 |

| 確          | 認付款                                                       |   |
|------------|-----------------------------------------------------------|---|
|            |                                                           | - |
|            |                                                           |   |
|            |                                                           |   |
|            |                                                           |   |
|            |                                                           |   |
|            |                                                           |   |
|            | a 1 <sup>0</sup> 01 11/401 (44 111 72 -111 / 14 111 78 11 |   |
| 🛃 Аlipayнк | Alipay <sup>®</sup> HK提供安全支付保障<br>儲值支付工具糖照:SVF0004        |   |

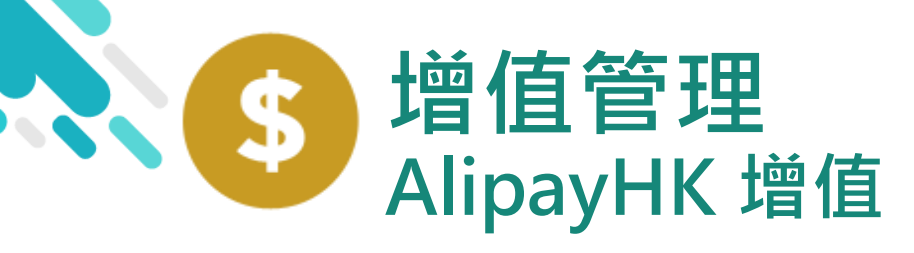

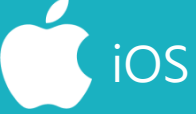

**eclass** 

5. 輸入密碼

AlipayHK App 需要家長輸入6位數字 的交易密碼

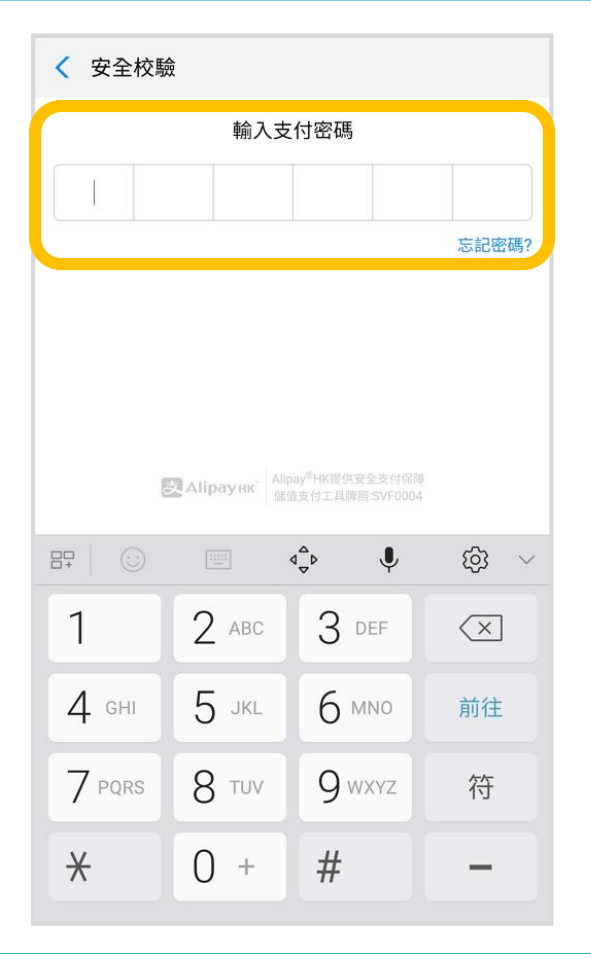

| く返回                        | □ 安全校驗 ◯                         |                                              |  |  |  |
|----------------------------|----------------------------------|----------------------------------------------|--|--|--|
|                            | 輸入支付密碼                           |                                              |  |  |  |
|                            |                                  |                                              |  |  |  |
|                            |                                  | 忘記密碼?                                        |  |  |  |
|                            |                                  |                                              |  |  |  |
|                            |                                  |                                              |  |  |  |
|                            |                                  |                                              |  |  |  |
|                            |                                  | 完成                                           |  |  |  |
| 1                          | 2<br>ABC                         | 完成<br>3<br>DEF                               |  |  |  |
| 1<br>4<br>сні              | 2<br>ABC<br>5<br>JKL             | 完成<br>З<br>DEF<br>6<br>MNO                   |  |  |  |
| 1<br>4<br>GHI<br>7<br>PQRS | 2<br>двс<br>5<br>јкц<br>8<br>тич | 完成<br>З<br>Def<br>б<br>м N o<br>9<br>w x y z |  |  |  |

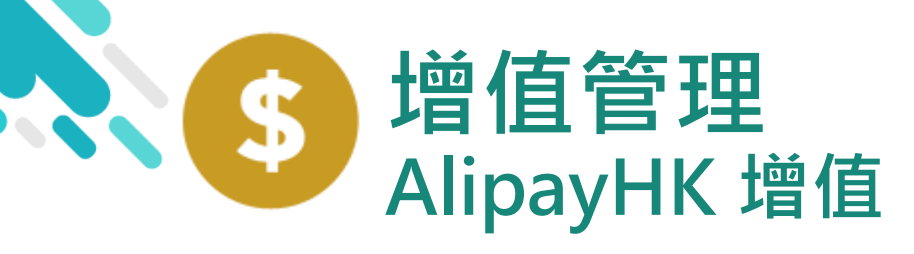

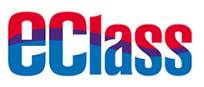

**Д** Аlipay нк<sup>®</sup>

#### android iOS 6. 支付成功 支付成功 く返回 < 支付成功 支 完成後·AlipayHK App 會顯示付款成 支付成功 支付成功 HK\$ 100.00 功,可檢視付款金額。 HK\$100.00 付款方式 港幣餘額 並於倒數後,自動返 完成(2) 付款方式 港幣餘額 eClass Parent App 完成(2)

さいては Alipay®HK提供安全支付保障 儲値支付工具牌照:SVF0004

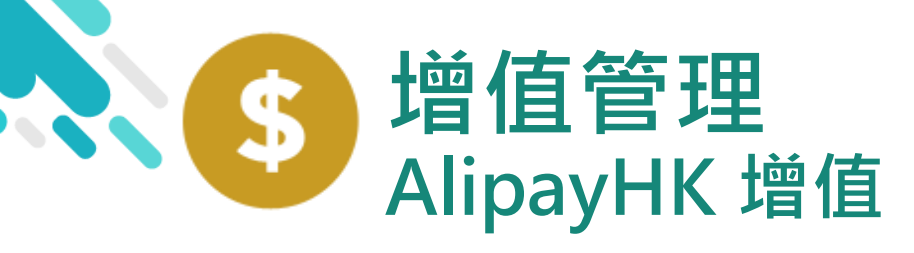

iOS

**eclass** 

7. 交易成功

完成後,於 eClass Parent App 顯示該次 交易詳細資料。 按「成功」或 「完成」,返回 「交易紀錄」。

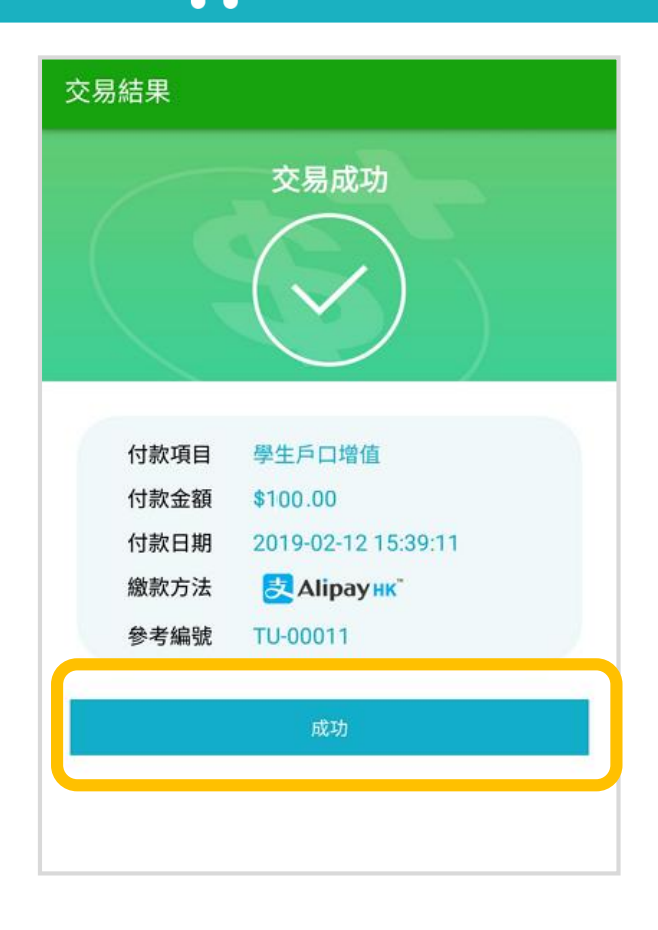

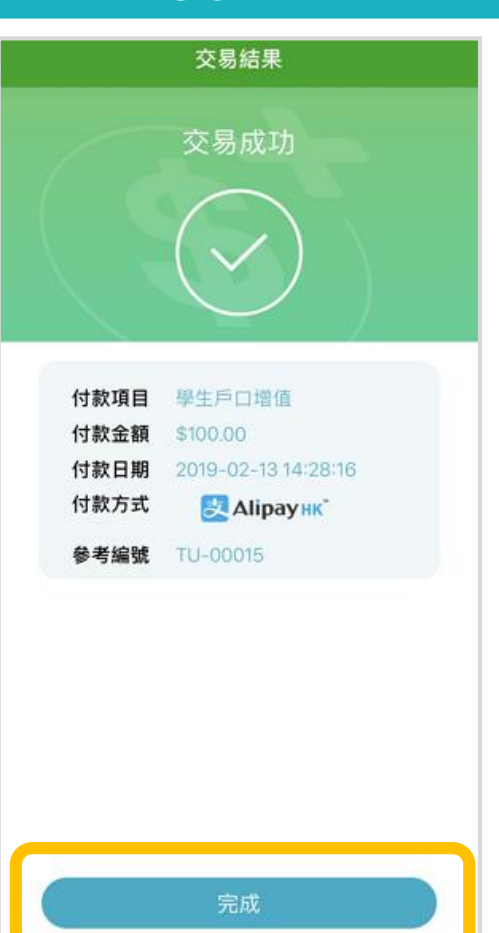

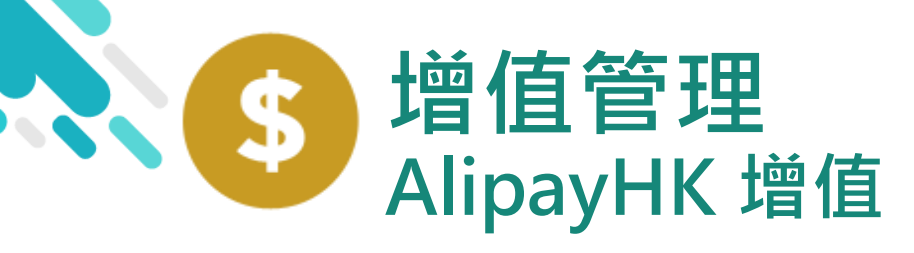

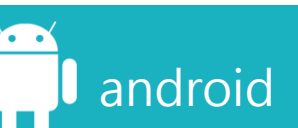

8. 檢視交易紀錄

| ☰ 繳費紀錄           | <b>录</b> |          |        |
|------------------|----------|----------|--------|
|                  | 戶口結存     | \$150.00 | 增值     |
| 688.9            |          | 交易紀錄     |        |
| 2019-02-12<br>增值 | \$100.00 | \$       | 150.00 |
|                  |          |          |        |
|                  |          |          |        |
|                  |          |          |        |
|                  |          |          |        |

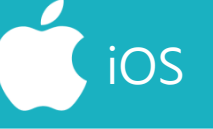

| <b>〈</b> 更多        | 繳費          | 紀錄                                                                                                    |             |
|--------------------|-------------|----------------------------------------------------------------------------------------------------|-------------|
|                    | 戶口結存        | ₹ \$550.00                                                                                                    | <b>び</b> 増值 |
| 待繳款]               | 頁           | 交易                                                                                                    | 易紀錄         |
| 2019-02-15         |             |                                                                                                    |             |
| 增值                 |             | \$100.0                                                                                                    | \$550.00    |
|                    |             |                                                                                                    |             |
|                    |             |                                                                                                    |             |
|                    |             |                                                                                                    |             |
|                    |             |                                                                                                    |             |
|                    |             |                                                                                                    |             |
|                    |             |                                                                                                    |             |
| <b>分</b><br>首頁 即時計 | ((·<br>息 學校 | <ul> <li>)</li> <li>)</li></ul> | <b>王</b> 更多 |

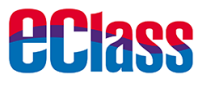

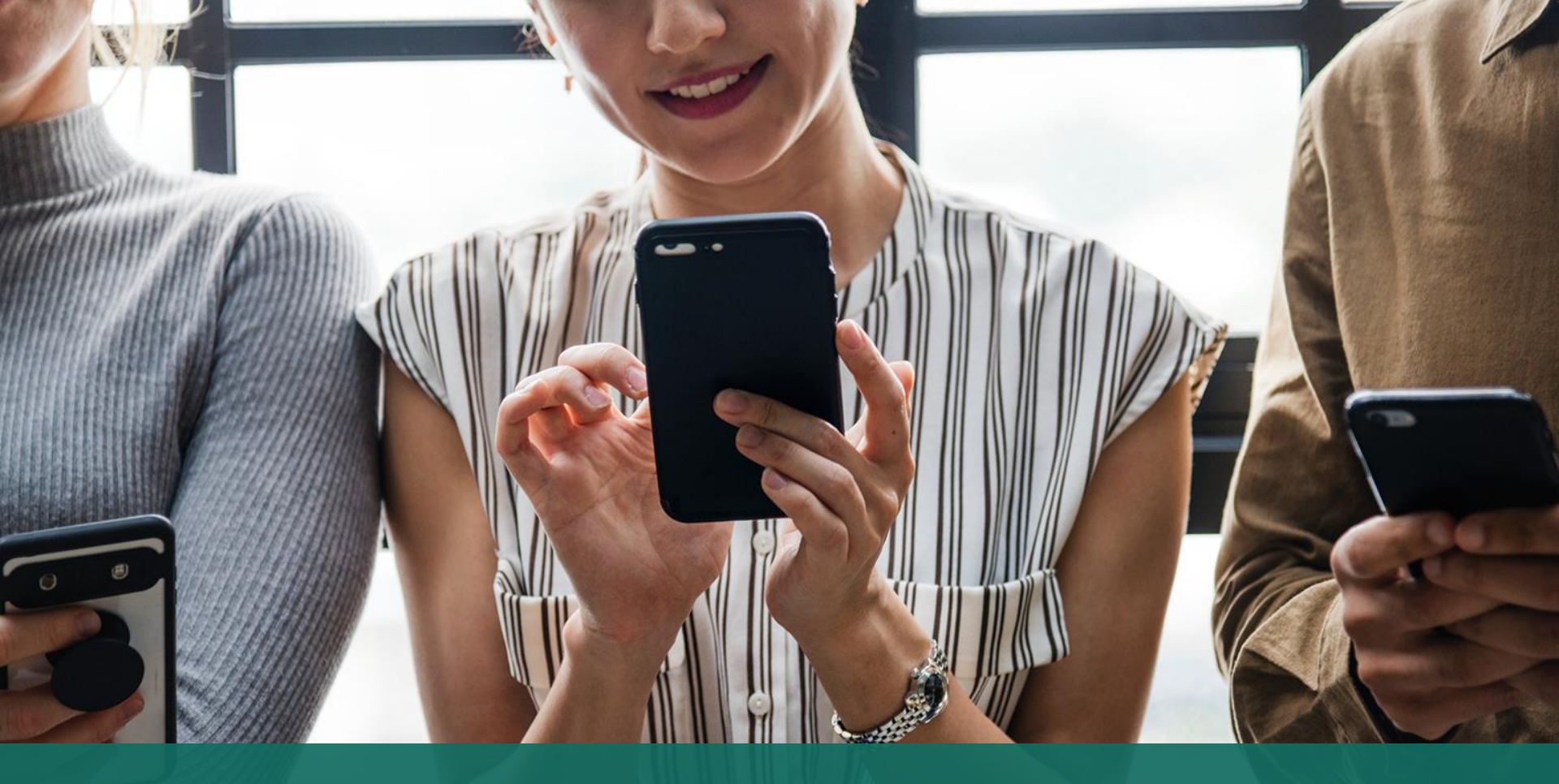

### 簽署電子繳費通告 於 eClass Parent App 進行繳費

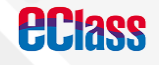

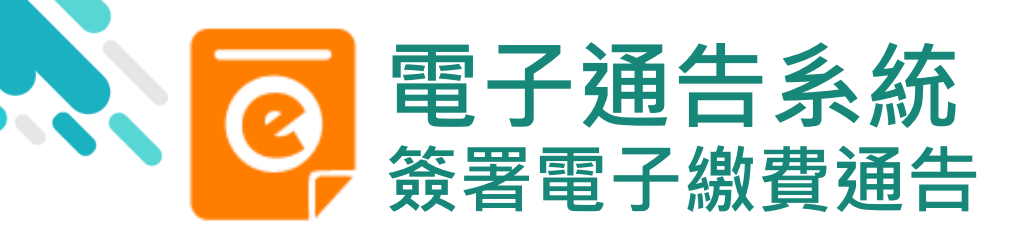

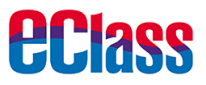

#### 最新電子通告提示

android

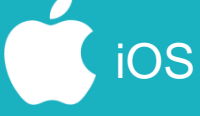

即時訊息推播通知 手機效果

eclass Parent 1條新信息 | 10:35

To: 鍾小 澂 最新電子通告提示 [2019PN001] Latest eNotice alert [2019PN0...

#### ECLASS PARENT

1m ago

最新電子通告提示 [2019PN001] Latest eNotice alert [2019PN001] 請於2019-01-24 23:59:59或之前簽署電子通告 2019PN001「[必須繳費] 上學期冷氣費」。

即時訊息手機檢視 (可檢視過去已閱的即 時訊息)

可按「檢視內容」直 接進入相關通告

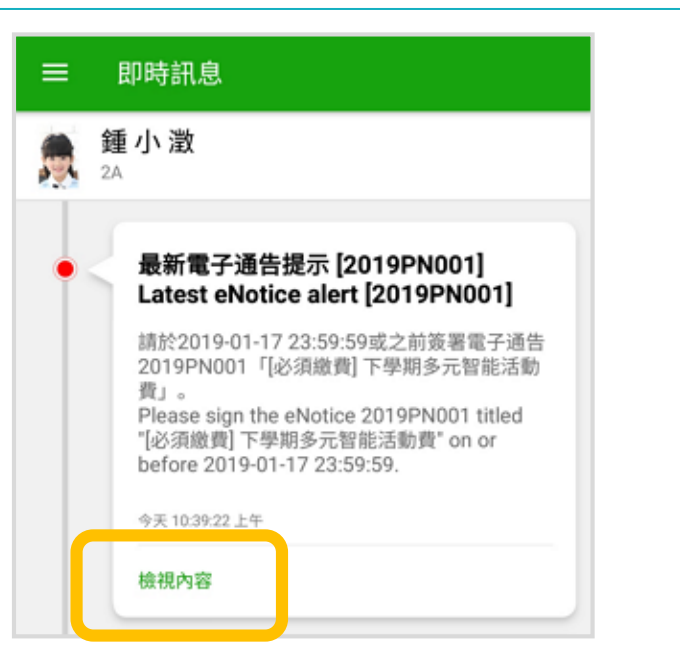

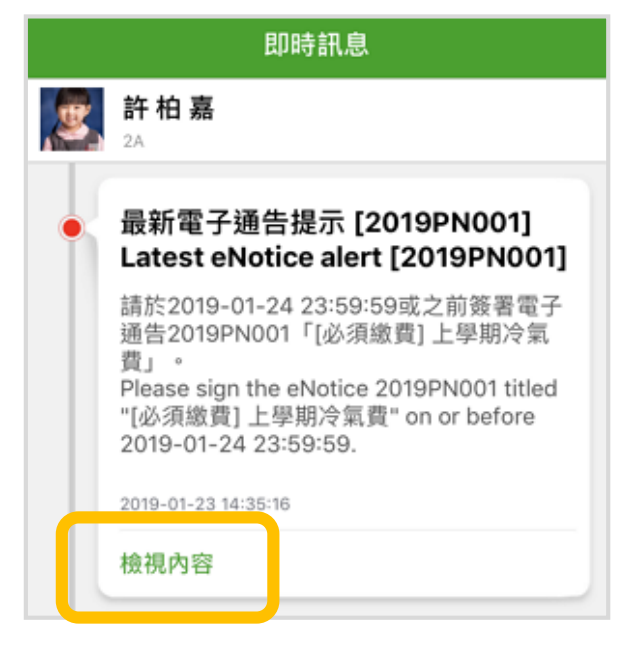

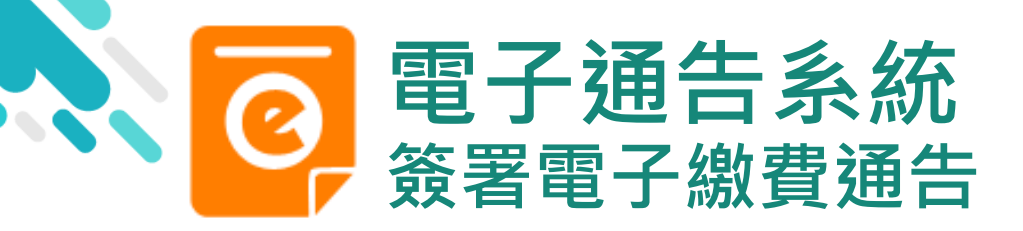

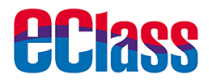

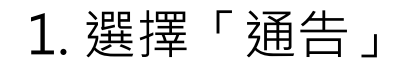

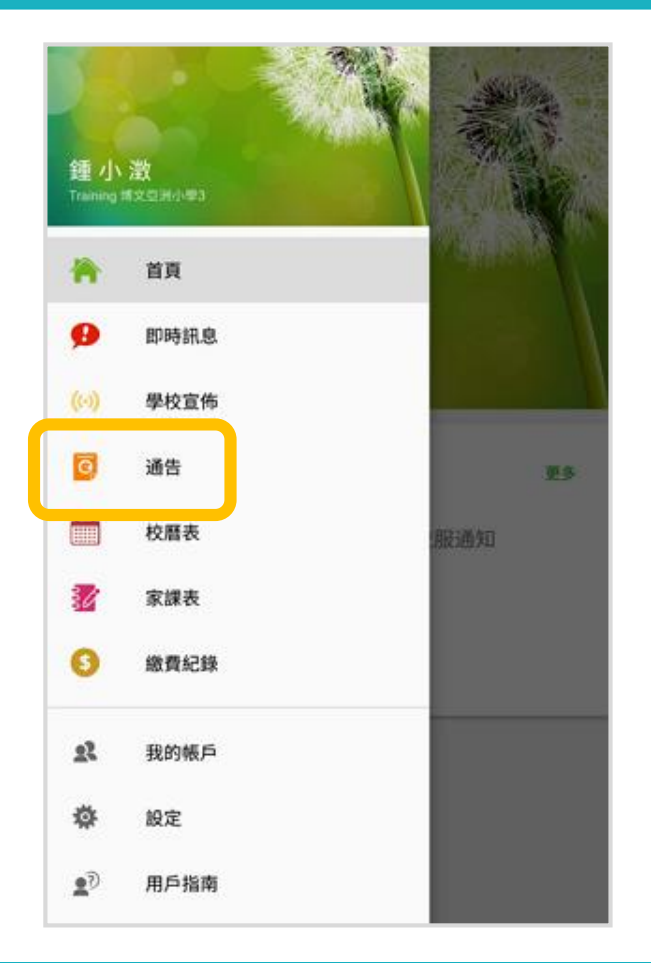

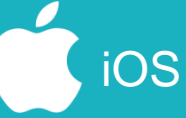

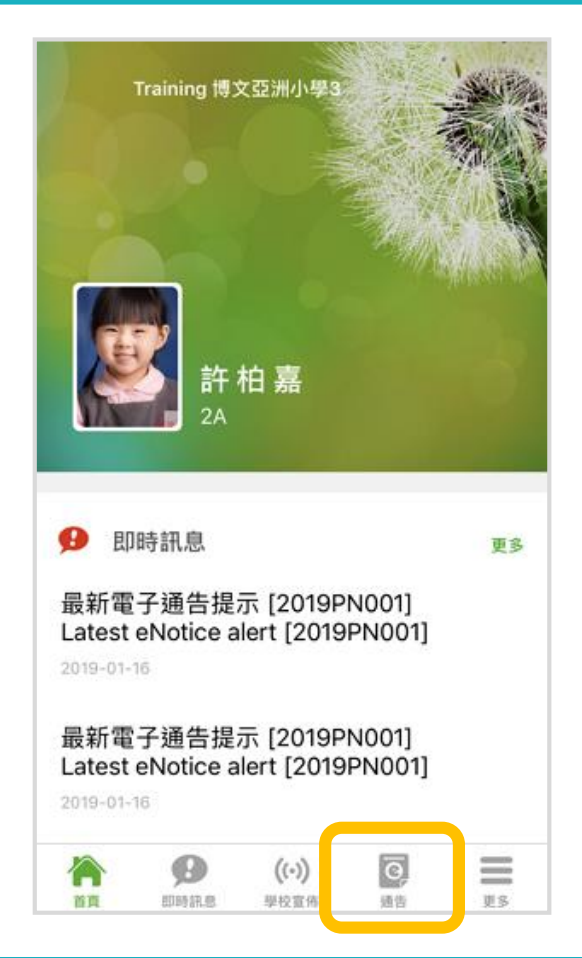

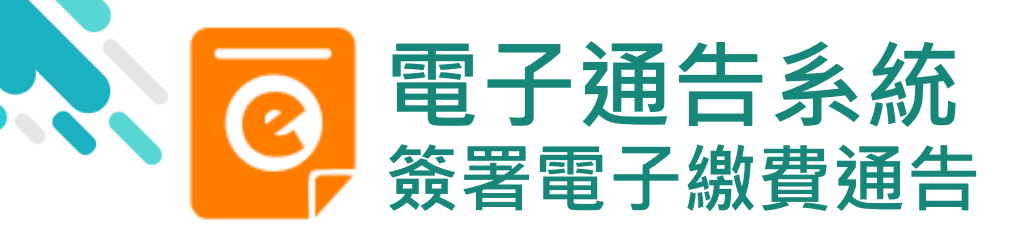

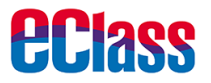

- 2. 瀏覽學校之 繳費通告
- 按「簽署」,簽署 繳費通告。

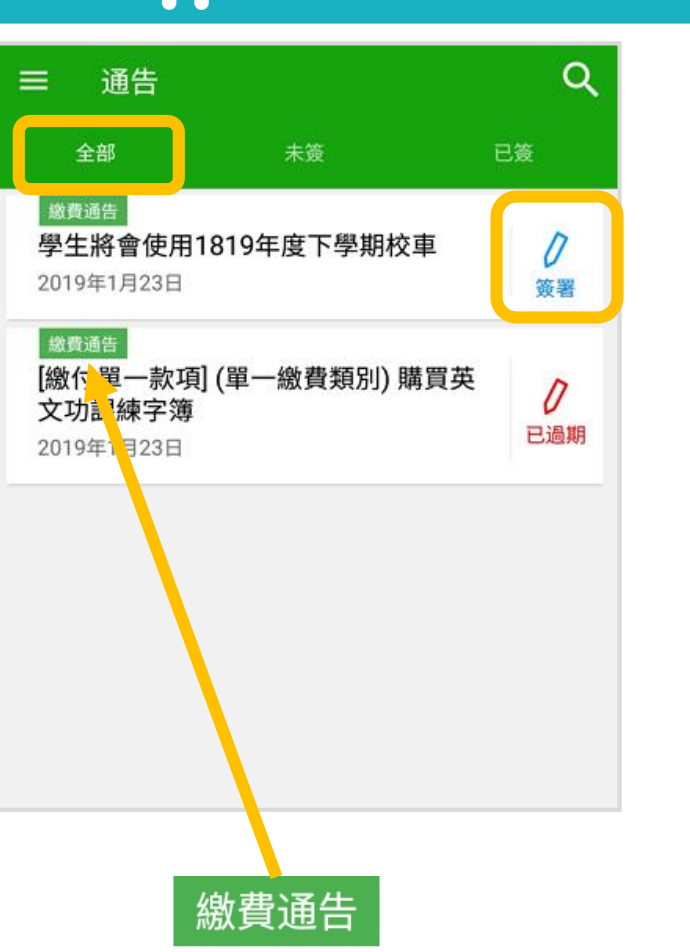

iOS

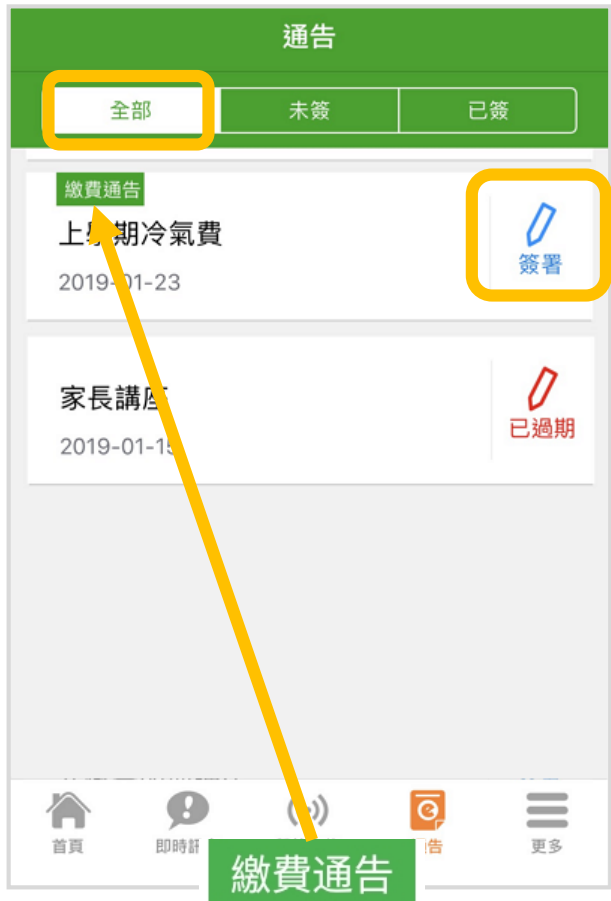

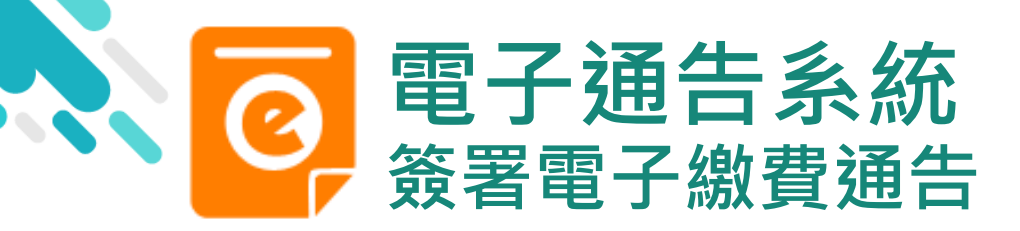

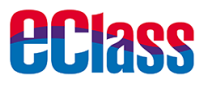

通告

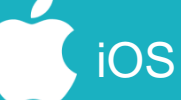

#### 3. 簽署繳費通告

填寫回條,輸入密碼, 並按「簽署」

| 2019N004<br>學生將會使用1819年度下學期校車 553                                      |
|------------------------------------------------------------------------|
| <ul> <li>⑦ 簽署限期: 2019-02-27 23:59:59</li> <li>1819年度下學期校車收費</li> </ul> |
| 其他資料                                                                   |
| ¢<<br>⊡¢                                                               |
| *學生將會使用1819年度下學期校車 (\$700)                                             |
| 0 🗎                                                                    |
| ● 不會                                                                   |
| *繳費項目名稱                                                                |
| 總數:\$700.00<br>帳戶結餘:\$1.246.70                                         |
| * 請值买以上回修,再按签案。                                                        |
| 密碼                                                                     |
|                                                                        |
| 簽署                                                                     |

| く通告                    |                  |         |          |
|------------------------|------------------|---------|----------|
| 2019PN003              |                  |         |          |
| 上學期冷氣                  | 乱賀 赤籤            |         |          |
| ⑦ 簽署限期:                | 2019-02-27 2     | 3:59:59 |          |
| 繳付 <mark>2018-2</mark> | <u>019</u> 上期冷氣費 |         |          |
|                        |                  |         |          |
| 其他資料                   |                  |         |          |
| \$<                    |                  |         |          |
|                        | 回條               |         |          |
| *上學期冷氣                 | 【費(\$200)        |         |          |
| ○ 願意總                  | 如1200元           |         |          |
|                        |                  |         |          |
| * 繳費項目名和               | 爯                |         |          |
| 總數:\$200.0             | 00               |         |          |
| 帳戶結餘・\$1               | 234.70           |         |          |
| τα/ Million • φ        | ,20 117 0        |         |          |
| * 請填妥以上回               | ]條,再按簽署。         |         |          |
| 密碼                     |                  |         |          |
|                        |                  |         |          |
|                        | Judge State      |         |          |
|                        | 簽署               |         |          |
|                        | ()               | ଡ଼      | $\equiv$ |
| 首頁 即時                  | F訊息 學校宣佈         | 通告      | 更多       |

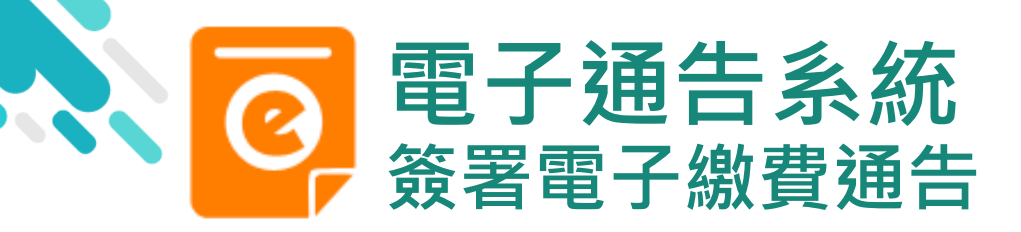

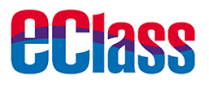

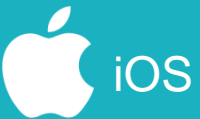

#### 4. 確認簽署

### 按「確定」或「好」 確認呈送紀錄

| ÷                | 通告                                                                                     |                    |                       |  |
|------------------|----------------------------------------------------------------------------------------|--------------------|-----------------------|--|
| び簽署              | 限期: 2019-01-27 23:59:59                                                                |                    |                       |  |
| C 其              | 他資料                                                                                    |                    |                       |  |
| <del>)&lt;</del> |                                                                                        |                    |                       |  |
|                  | 回條                                                                                     |                    |                       |  |
| h<br>面<br>の<br>ろ | t <b>tp://training-p.eclasscloud</b> .<br>面说:<br>r所填寫的回條將被呈送. 確定簽署<br><sup>E</sup> 回條? | . <b>hk</b><br>評通台 | 上的页<br><sup>告並遞</sup> |  |
| * #              | 取为                                                                                     | 肖                  | 确定                    |  |
| 總數:\$            | 50.00                                                                                  |                    |                       |  |
| *請填妥             | 以上回條,再按簽署。                                                                             |                    |                       |  |
| 密碼               |                                                                                        |                    |                       |  |
|                  |                                                                                        |                    |                       |  |
|                  | 簽署                                                                                     |                    |                       |  |

| く通告                  |                       |                                               |                       |   |
|----------------------|-----------------------|-----------------------------------------------|-----------------------|---|
| 繳付 <u>201</u>        | <u>8-2019</u>         | 期冷氣費                                          |                       |   |
| 〇 其他                 | 資料                    |                                               |                       |   |
| <del>).</del>        |                       |                                               |                       |   |
|                      |                       | 回條                                            |                       |   |
| *上學期                 | ]冷氣費 (\$              | 200)                                          |                       |   |
| <b>●</b><br>* 繳費     | htt<br>p.ec<br>你所填寫的回 | p://trainir<br>classcloud<br>條將被呈送.<br>並遞交回條? | ng-<br>d.hk<br>確定簽署通信 | 5 |
| 總數:                  | 取消                    |                                               | 好                     |   |
| 帳戶結餘<br>* 請填妥以<br>密碼 | :\$21,234<br>(上回條,菲   | 4.70<br>再按簽署。                                 |                       |   |
| •••••1               |                       |                                               |                       |   |
|                      |                       | 簽署                                            |                       |   |
|                      |                       |                                               |                       |   |

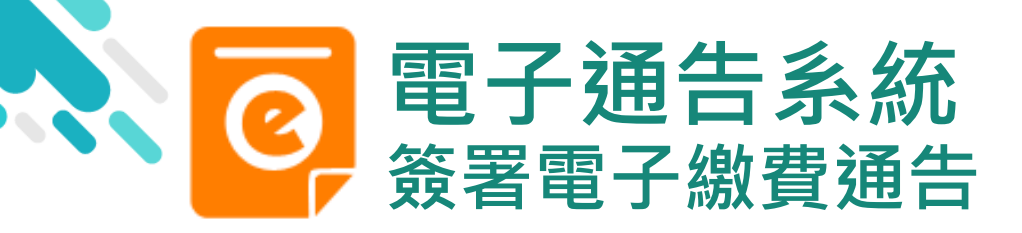

**eclass** 

### android

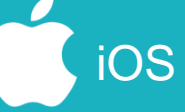

5. 檢視已繳費通告

回到 eClass Parent App,瀏覽已完成簽 署的繳費通告。 通告簽署狀態由「簽 署」轉為「已簽」

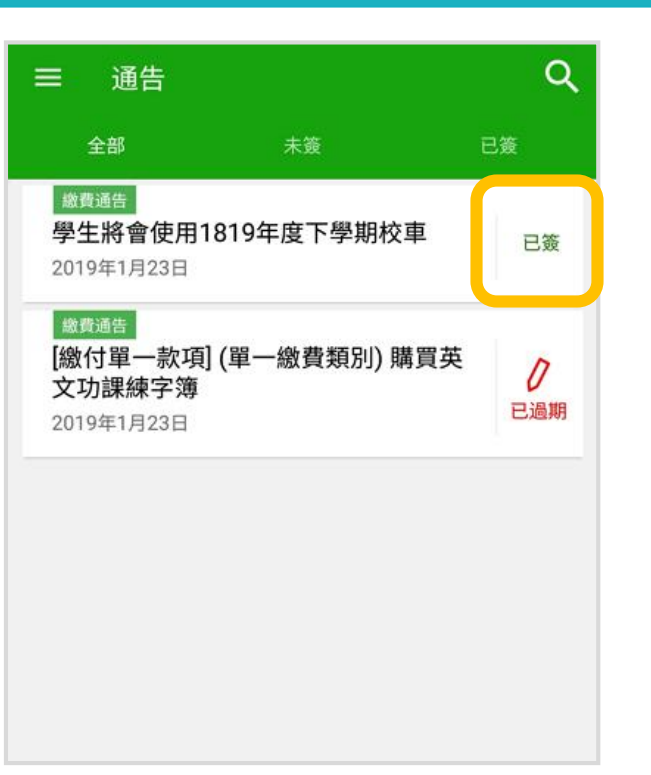

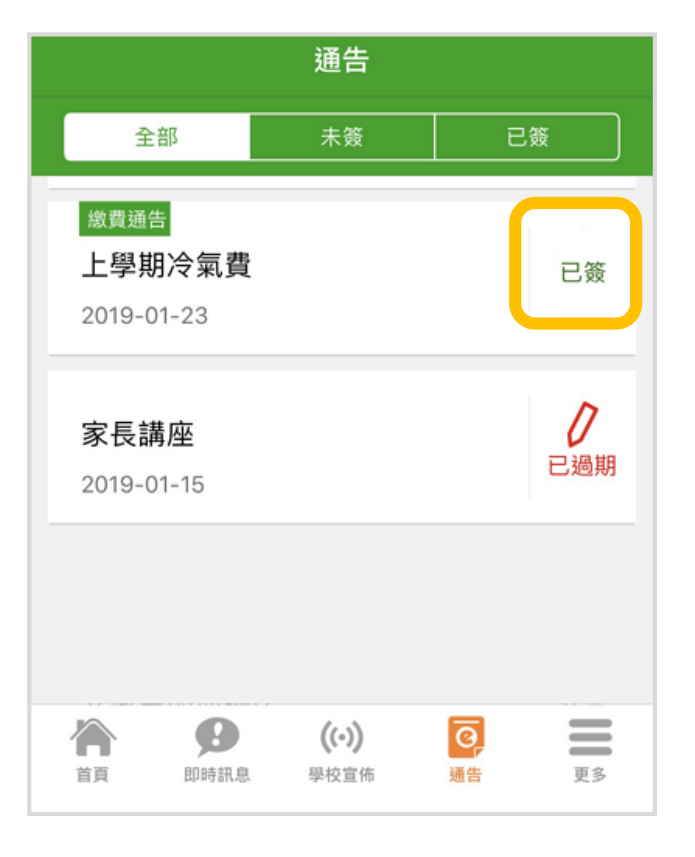

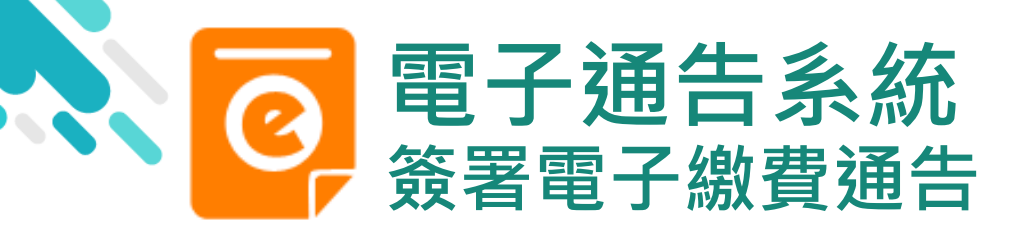

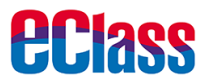

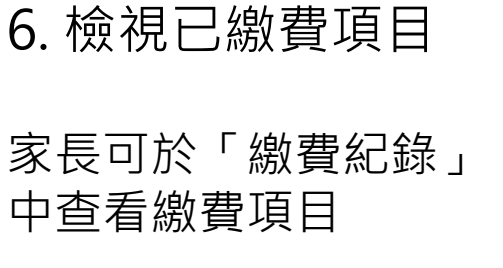

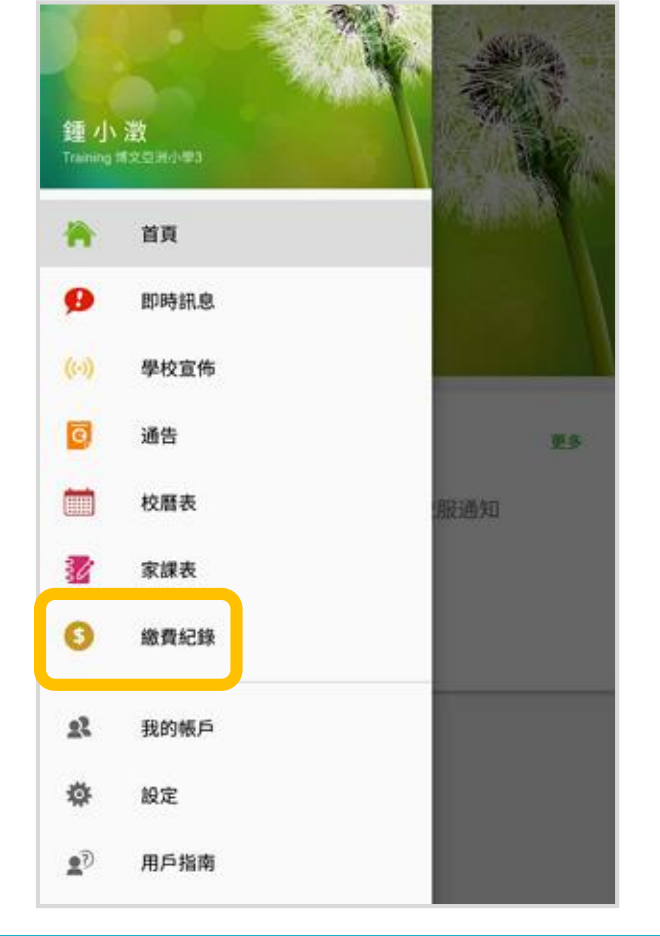

iOS

|            |         | 更多    |    |    |
|------------|---------|-------|----|----|
|            | 校曆表     |       |    | >  |
| 30         | 家課表     |       |    | >  |
| \$         | 繳費紀錄    |       |    | >  |
|            |         |       |    |    |
| R          | 我的帳戶    |       |    | >  |
| <b>1</b> 7 | 用戶指南    |       |    | >  |
| 20         | 授權協議    |       |    | >  |
| (j)        | 關於我們    |       |    | >  |
|            |         |       |    |    |
|            | Ø       | ((-)) | Q  | Ξ  |
| 首頁         | 世口時書刊吧. | 學校宣佈  | 通告 | 更多 |

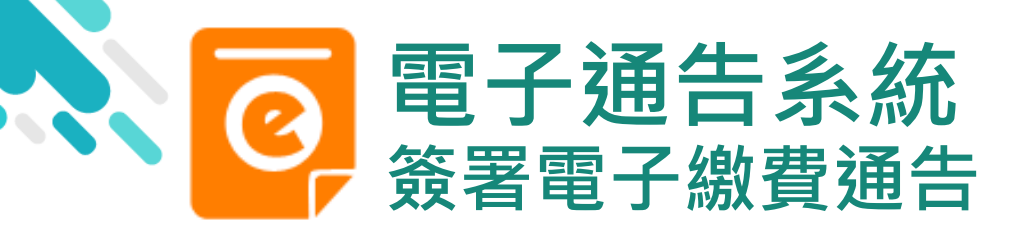

7. 家長檢視繳費 項目的交易紀錄

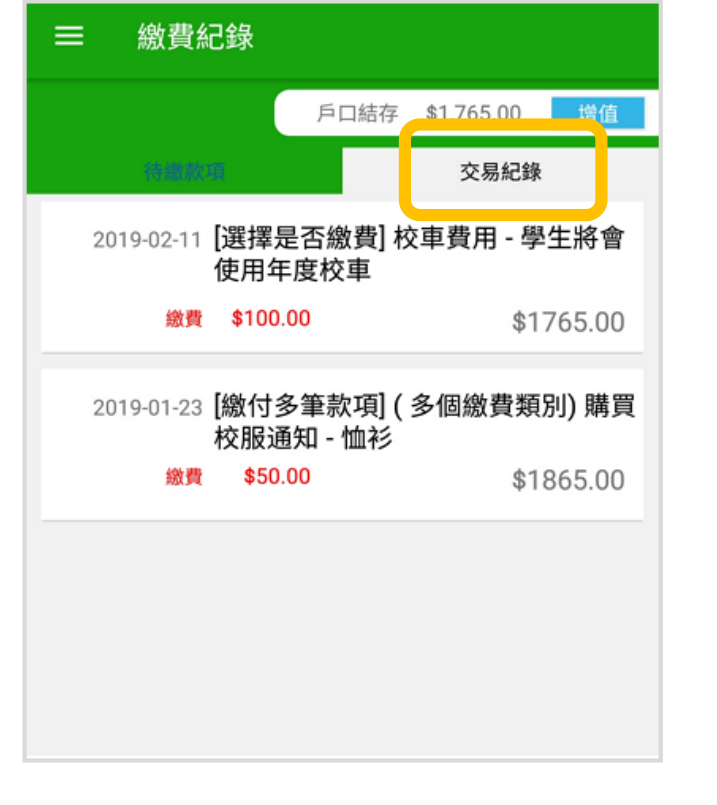

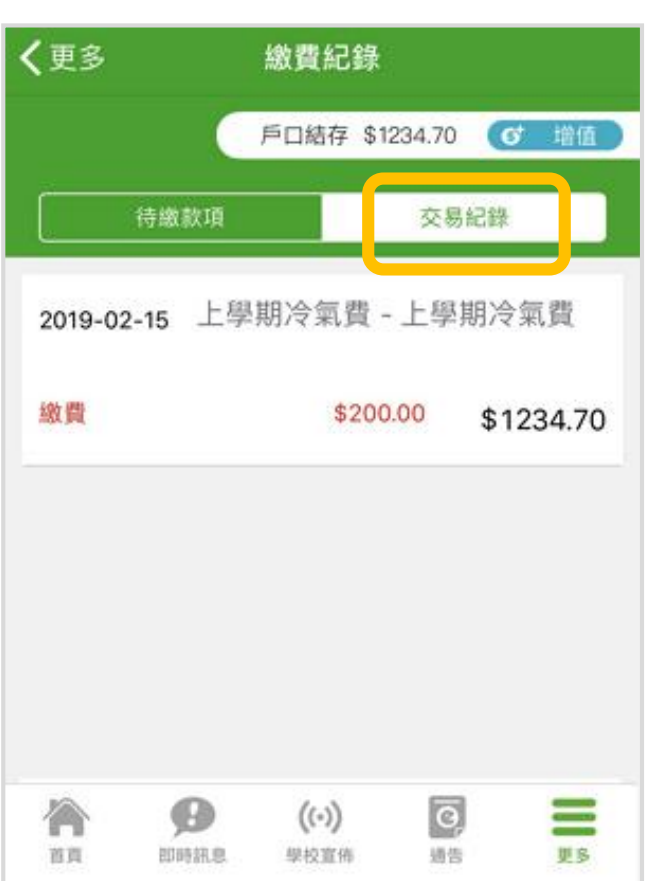

iOS

**eclass** 

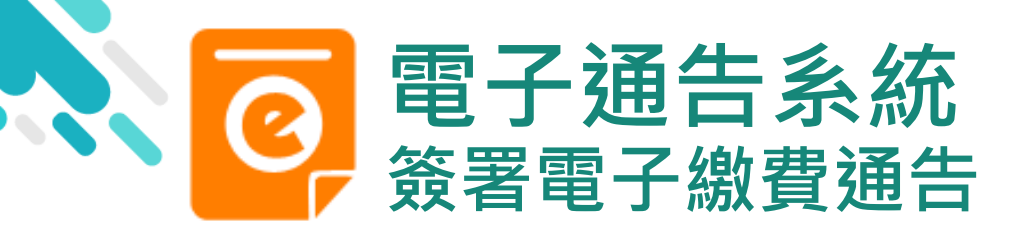

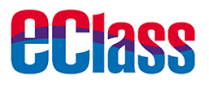

#### 繳費通告簽署確認通知

#### 即時訊息推播通知 手機效果

#### eClass Parent 1條新信息 | 11:49

To: 鍾小澂 已收到閣下於 2019-02-15 11:30:44 簽署的電子通告2019PN001..

android

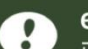

#### eClass

已收到閣下於 2019-02-15 16:56:05 簽署的電子 通告2019PN003「上學期冷氣費」。 Please note that the eNotice 2019PN003 titled "上學期冷氣費" signed at 2019-02-15 16:56:05 has been received.

iOS

#### 即時訊息手機檢視 (可檢視過去已閱的即 時訊息)

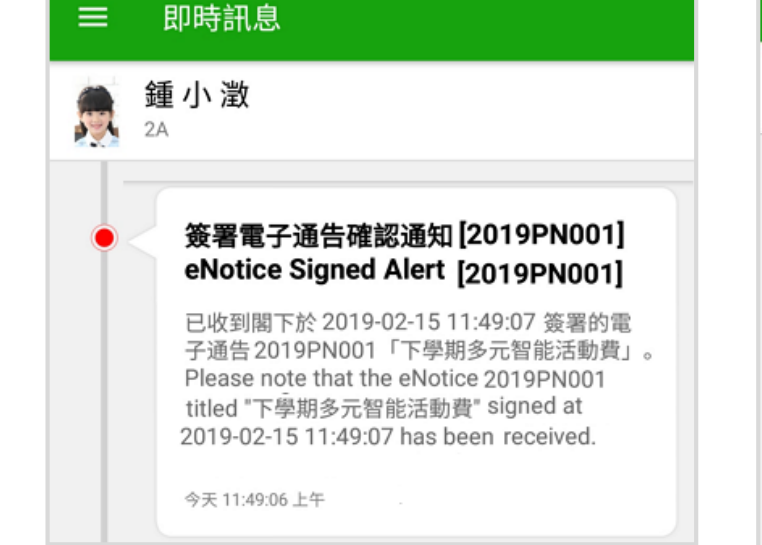

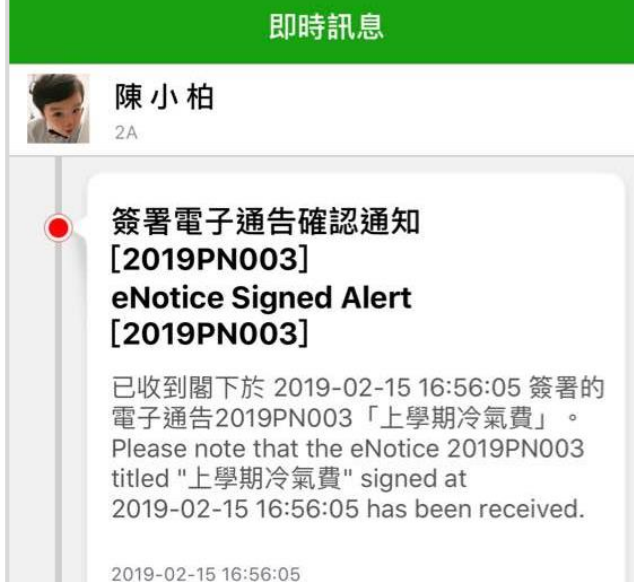

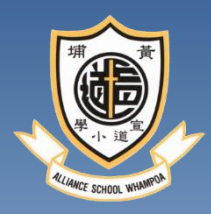

## 如何利用內聯網查看繳費紀錄

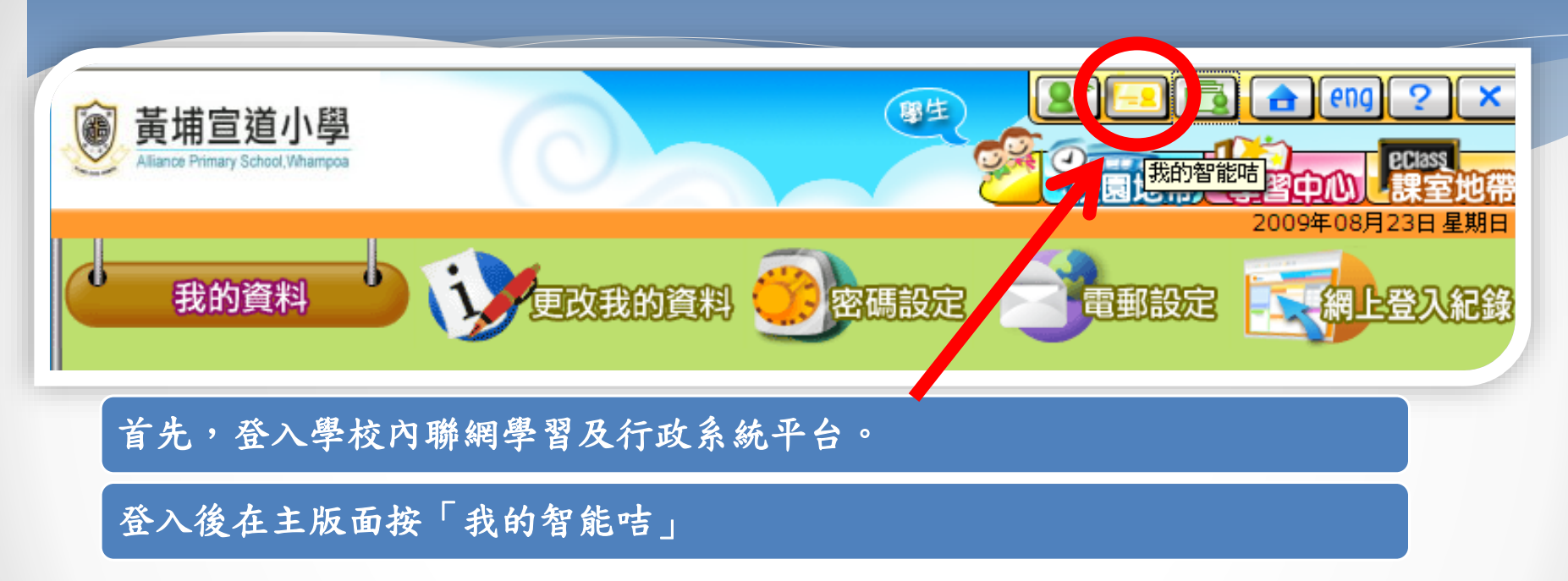

### 智能咭紀錄

\$330.30

交易類

別

繳費

譤費

譤費

繳費

增値

增值

\$1,839.80

支出

\$300.00

\$134.80

\$510.20

2009-08-04

12:12:36

增值紀錄時

間

---

2009-07-

01 11:12

0

智能咭紀錄

◎ 給存

交易時間♡

2009-08-

04 12:12

2009-07-

15 17:54

2009-07-

15 17:42

2009-07-

15 17:39

2009-07-

08 09:40

#

1

2

3

4

5

最後更新:

學校紀錄

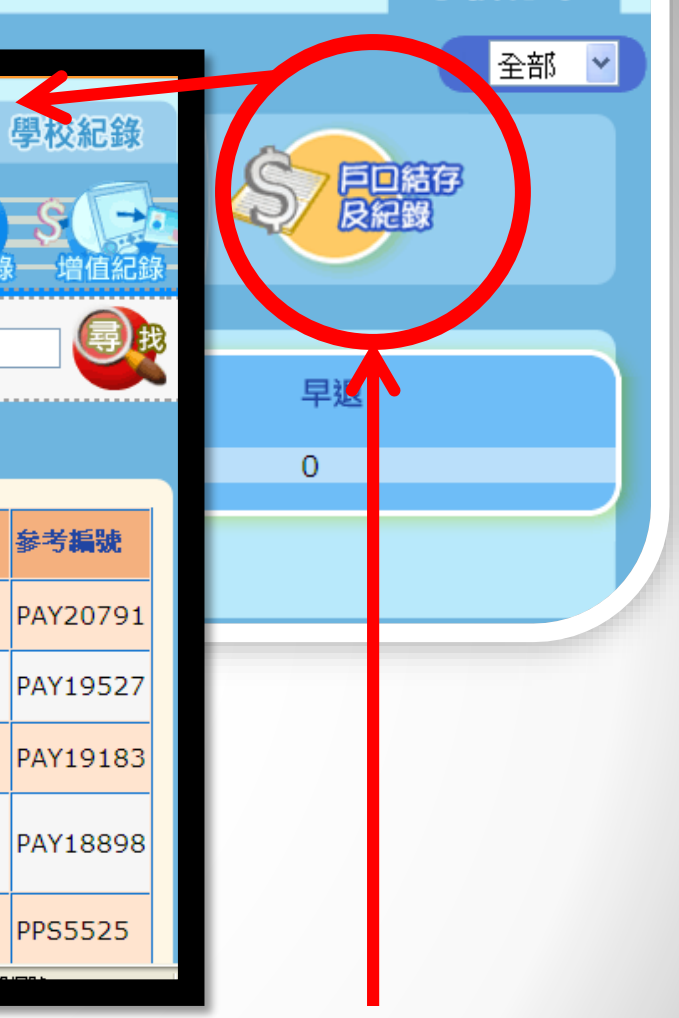

接著,便可按「戶口結存及紀錄」來瀏覽學生的繳費紀錄。

結存紀錄

結存

\$330.30

\$630.30

\$765.10

\$1,275.30

\$2,470.10

交易內容

足球校隊收

小四升小五

小四升小五

上學期雜費

小四升小五

PPS 增值 /

PPS Credit

補充敎材

賮

\$1,194.80 上學期書簿

賮

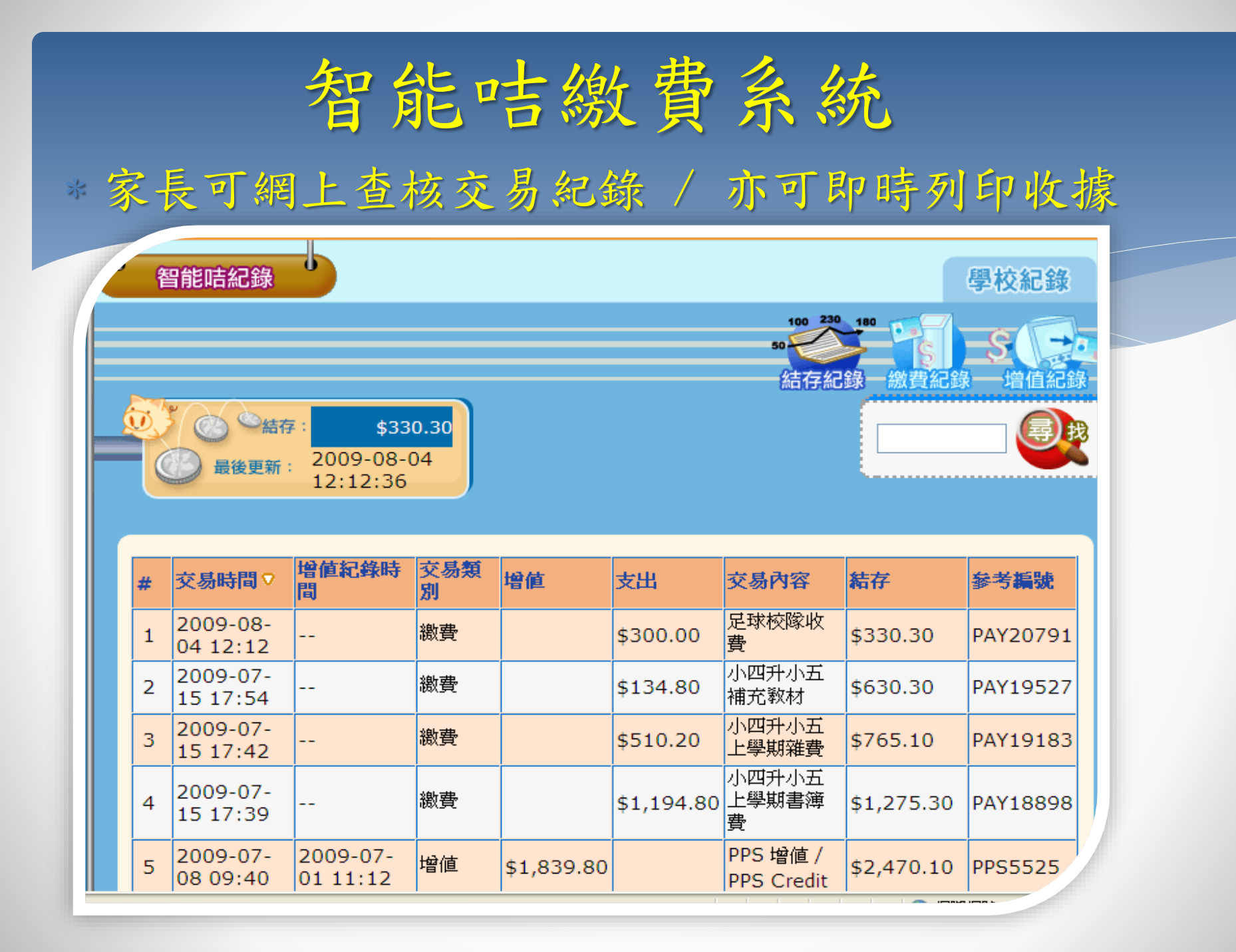

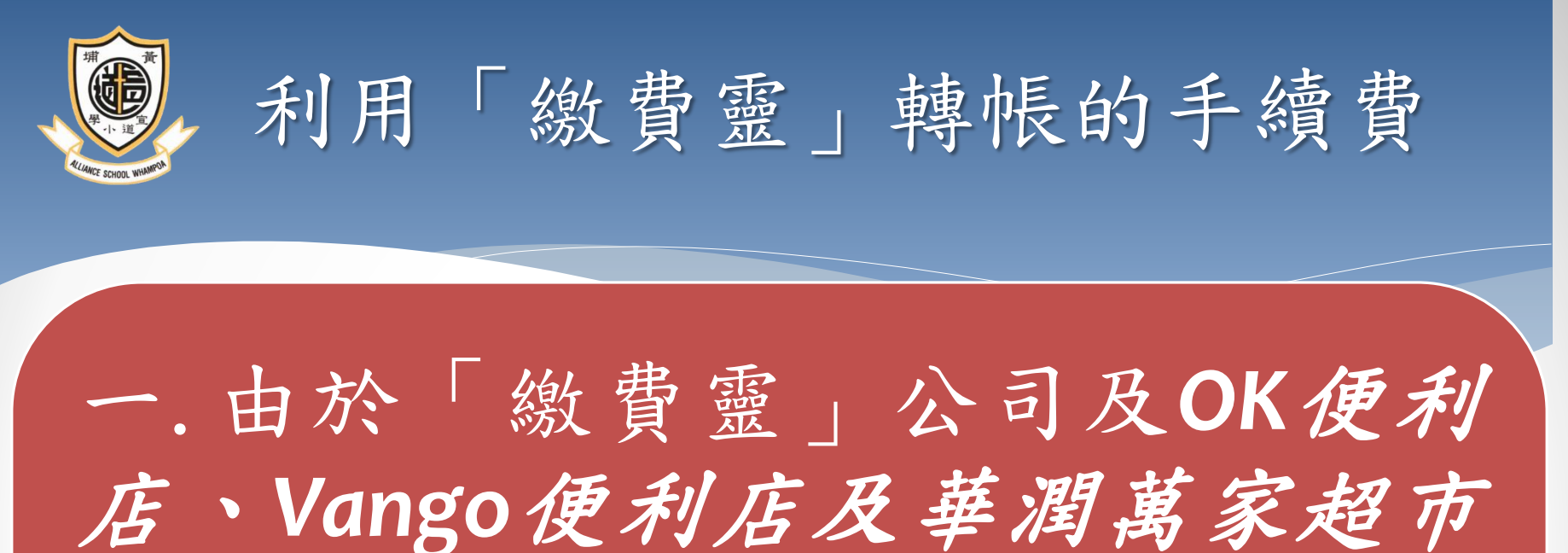

估、Vango便利佔及華潤禹豕超市 均為商業機構,會向每次使用其服 務者收取營運費用。然而學校乃非 牟利機構,未能承擔此開支,故需 向家長收取是項行政費。

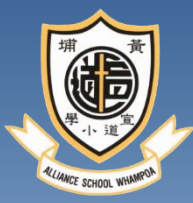

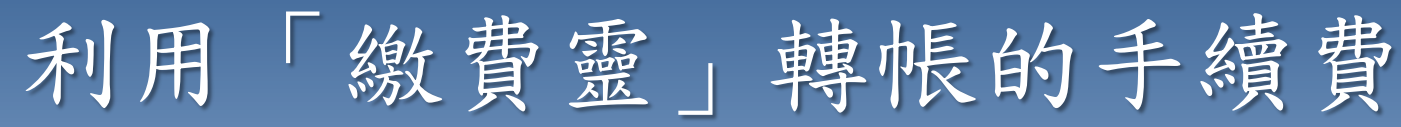

一.透過「繳費靈」電話或網上方式繳費,公 司將向校方收取每宗交易<u>\$2.2的手續費</u>;若透 過便利店方式繳費,公司將向校方收取每宗交 易<u>\$3.4的手續費</u>。

二.由於全學年只進行上、下學期2次繳費,因 此建議家長於上學期按校方通告所示的費用繳 費時,<u>額外多付\$4.4(電話或網上)或\$ 6.8(便利</u> <u>店</u>),以支付有關費用。

| Al | ipa | V V | s P | PS | ??  |
|----|-----|-----|-----|----|-----|
|    | Pay |     |     |    | • • |

|                                 | <b>⊼</b> Alipav <sub>HK</sub> <sup>™</sup>                             |                                                             |  |  |
|---------------------------------|------------------------------------------------------------------------|-------------------------------------------------------------|--|--|
|                                 | Alipay                                                                 | PPS                                                         |  |  |
| 手續費                             | 每年\$10<br>(其後任何增值或繳費<br>均不收取任何手續費。)                                    | 每次增值均收取<br>\$2.2~\$3.4                                      |  |  |
| 入帳<br>需時                        | 即時                                                                     | 3個工作天<br>(不包括假期)                                            |  |  |
| 増値<br>學生戶口<br>方法                | <ol> <li>於App內使用信用咭<br/>增值</li> <li>於便利店增值App後<br/>再向學生戶口增值</li> </ol> | <ol> <li>網上</li> <li>電話</li> <li>持智能咭往便利店<br/>繳費</li> </ol> |  |  |
| 遇上要簽署<br>繳費通告時,<br>但戶口款項<br>不足… | <i>可即時增值並即時<br/>簽署通告。</i>                                              | 需等待 3天,待款項<br>進入學生帳戶後才可<br>簽署電子通告。                          |  |  |

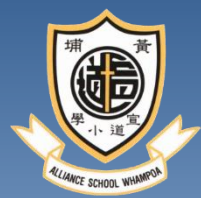

# 注意事項和常見問題

- <u>失咭不等於失錢</u>,因有關的智能咭不設儲值功能。
   而每張智能咭亦只能為一個學生繳費。
- 如現已使用「繳費靈」繳費服務,則無需再申請<</li>
   「繳費靈」戶口。未開戶之家長可於OK便利店或
   HKT門市部申請(學校之商戶編號:9617)
- 學生賬戶內的剩餘金額可跨年度使用,直至學生 六年級畢業。